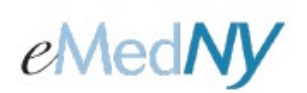

# Overview

When a claim is saved as Finished, it is validated for correctness of all data fields and if no errors are found the status of the claim changes to Complete. This status change is displayed in the Entry Status column of the Build Claim Batch screen. Once claims attain a Complete status, they are ready to be compiled for a batch submission to the eMedNY system for processing.

## Included in this document

| Overview                           | 1  |
|------------------------------------|----|
| Included in this document          | 1  |
| Building a Batch                   | 2  |
| Build Claim Batch Page             | 2  |
| Reviewing Batch Details            | 5  |
| Submitting a Batch                 | 6  |
| Confirmation of Current Submission | 7  |
| Total Rejected Functionality       | 8  |
| Individual Claim Rejection:        | 8  |
| Fully Batch Rejection:             | 9  |
| Deleting a Batch                   | 10 |
| Phone Contact                      | 10 |
|                                    |    |

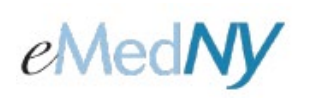

## **Building a Batch**

The web address for the Home Page is <a href="http://www.emedny.org/epaces">http://www.emedny.org/epaces</a>

The Submitter may create a claim batch by clicking on the Build Claim Batch option on the left-side menu bar of the main screen.

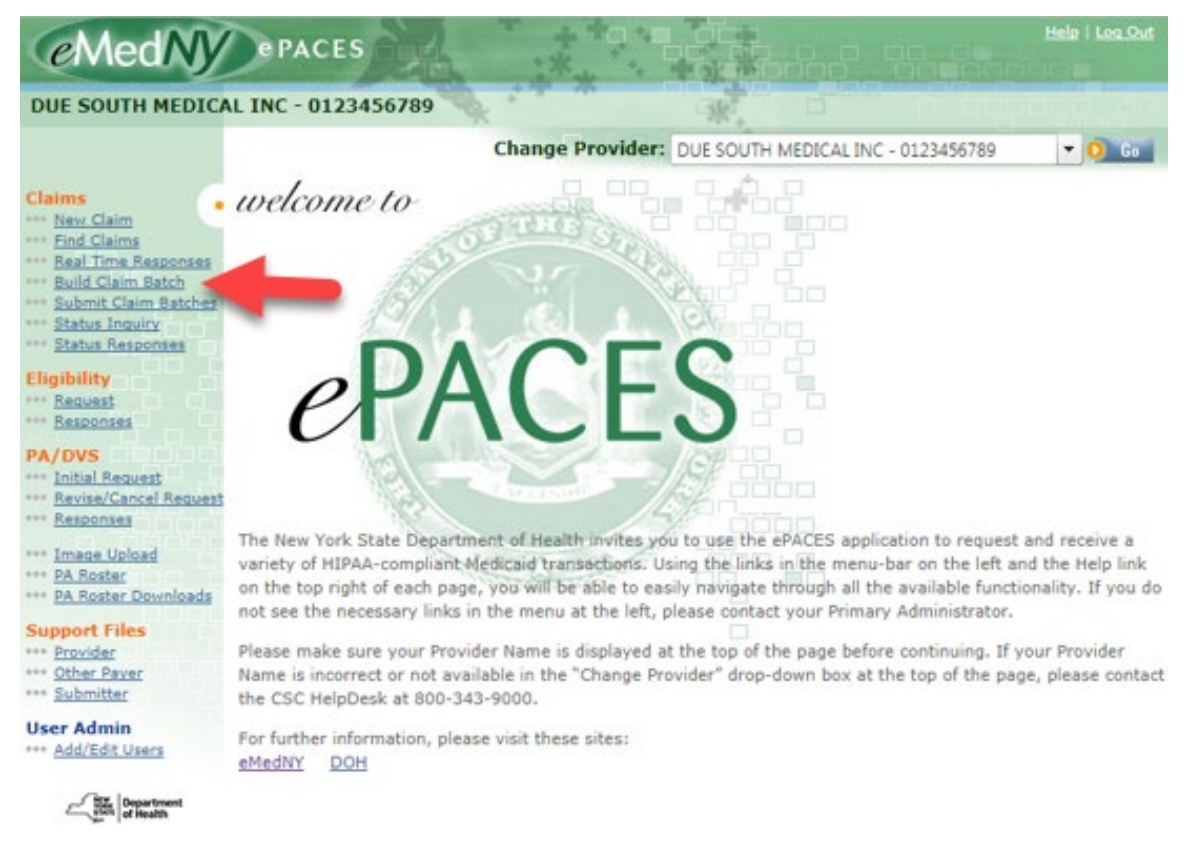

#### **BUILD CLAIM BATCH PAGE**

To add a claim to a batch, Click the box in the same line as the claim under the left-most column titled Add to Batch. A checkmark will appear in that column next to the claim. To batch claims created by a specific User, select the User ID from the drop down list. **Note:** Only Administrators or Supervisors may batch claims generated by all Users. General Users may only batch the claims that they entered.

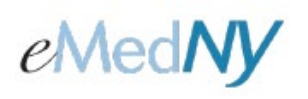

Claims can have a status of Draft, Errors, or Complete.

| UnCheck All                                 | Patient                 | Entry           | Client ID | Client Name | Type of<br>Claim | Total<br>Charges | 6 |
|---------------------------------------------|-------------------------|-----------------|-----------|-------------|------------------|------------------|---|
|                                             | TEST1                   | Errors          | LL12345X  | DOE, JANE   | Professional     |                  |   |
|                                             | 001                     | Draft           | LL12345X  | DOE, JANE   | Professional     |                  |   |
| UnCheck All<br>Check All<br>Add to<br>Batch | Patient<br>Control<br># | Entry<br>Status | Client ID | Client Name | Type of<br>Claim | Total<br>Charges | 6 |

Only claims with a status of *Complete* have a box to be checked in order to add them to a batch.

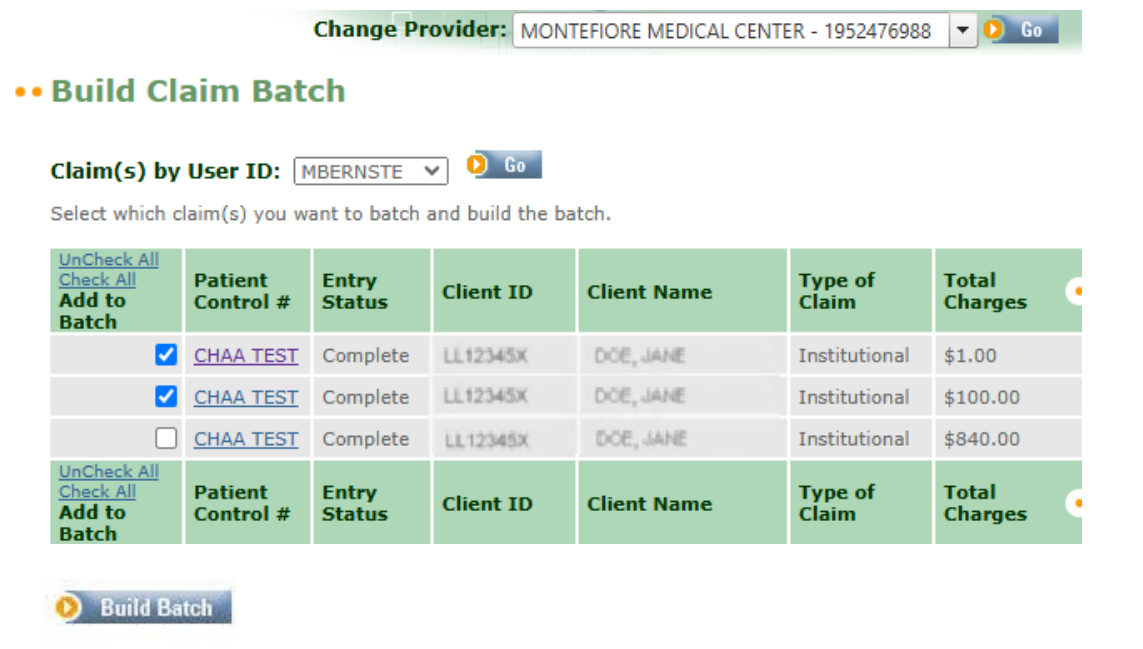

Once the Complete claim(s) have been added to the batch list, click on the Build Batch button to create the batch.

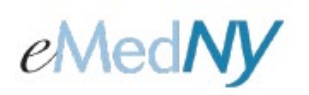

A confirmation page will display.

# Claim Batch Built TSN: Claim Type Batch Number Total Claims Total Batch Charges • Professional 0000055 2 \$2308

The Claim Batch Built section shows the number of claims and total charges in the batch.

**Note:** Claim batches only contain claims of a single type (i.e., Dental, Institutional and Professional) with the same location code or zip +4. For example, if a provider had professional claims for two different location codes or zip + 4 sites, two professional claim batches are produced, one for each location code or zip + 4 site.

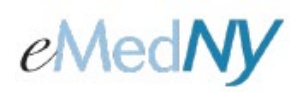

### **Reviewing Batch Details**

Once a batch is built, it may be necessary to view claims that are contained in a specific batch. Additionally, if a claim with a *Batched* status needs to be edited or deleted, the batches may be reviewed to determine in which batch the claim to be corrected or deleted is.

Select Submit claim Batch on the left-hand side of the screen and click on the Batch Number hyperlink you need to review.

| Claim(s)                              | by User ID: [     | MBERNSTE Y | 🜔 Go             |              |                        |                |
|---------------------------------------|-------------------|------------|------------------|--------------|------------------------|----------------|
| View Previou                          | isly Submitted Ba | tches      |                  |              |                        |                |
| Check All<br>Submit<br>UnCheck<br>All | Batch<br>Number   | Batch Date | Type Of<br>Claim | Total Claims | Total Batch<br>Charges | Remove •       |
|                                       | <u>1600002944</u> | 11/6/2024  | Institutional    | 2            | \$ 101.00              | â              |
| Check All<br>Submit<br>UnCheck<br>All | Batch<br>Number   | Batch Date | Type Of<br>Claim | Total Claims | Total Batch<br>Charges | Remove •       |
|                                       |                   |            |                  |              | 👂 Submit All Se        | lected Batches |

Next, click on the *Patient Control #* hyperlink to view the claim information. The Initial Claim Status/Response and the Error Text columns will not be hyperlinked or populated until the batch has been sent and received for processing.

| Batch               | # 15000     | 01151       |                  |                  |                                  |            |  |
|---------------------|-------------|-------------|------------------|------------------|----------------------------------|------------|--|
| TSN:                |             |             |                  |                  |                                  |            |  |
| Batch Dat           | e: 5/6/2011 |             |                  |                  |                                  |            |  |
| Patient<br>Control# | Client ID   | Client Name | Type Of<br>Claim | Total<br>Charges | Initial Claim<br>Status/Response | Error Text |  |
| TEST                | LL12345X    | DOE, JANE   | Dental           | \$ 100.00        | Details                          |            |  |
| Patient<br>Control# | Client ID   | Client Name | Type Of<br>Claim | Total<br>Charges | Initial Claim<br>Status/Response | Error Text |  |
|                     |             |             |                  |                  | Total Batch                      | \$ 100.00  |  |

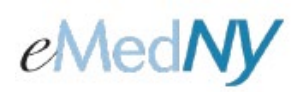

## Submitting a Batch

Once a batch is built, it needs to be submitted. Select Submit Claim Batches from the left-hand menu bar.

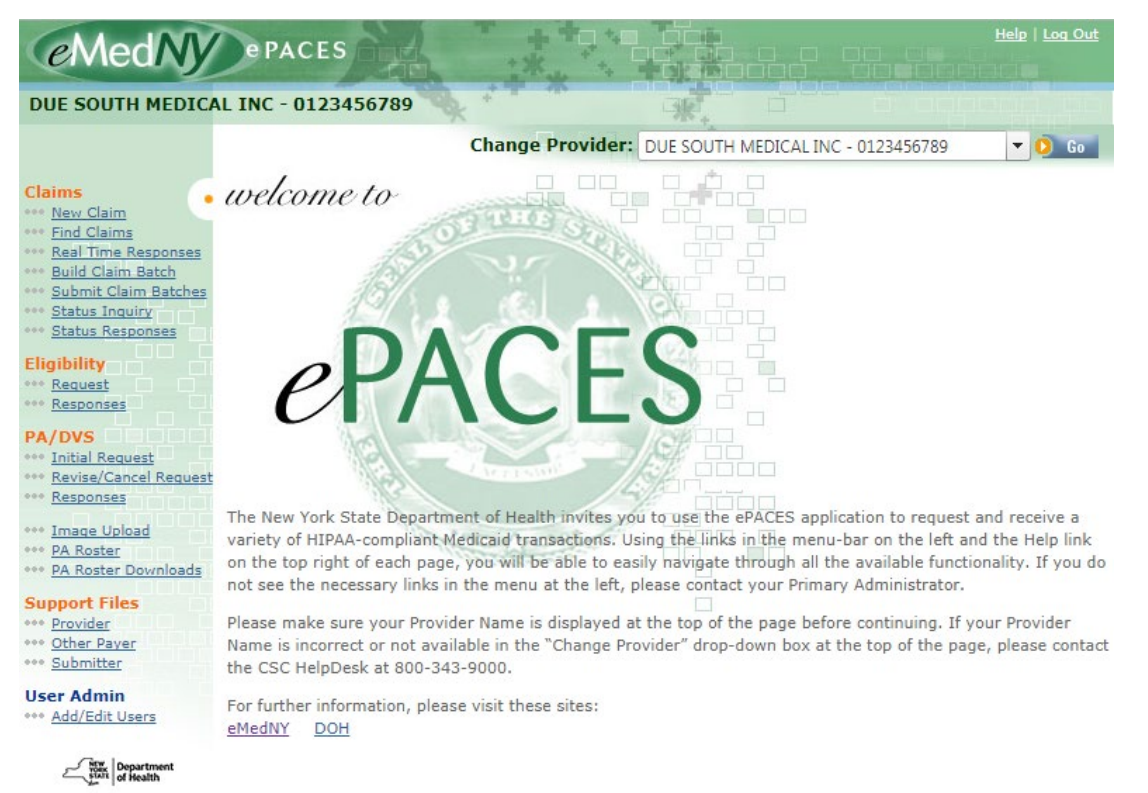

A page with all claim batches ready for submission to eMedNY for processing is displayed. Some or all of the batches displayed may be selected for submission. **Note:** Only Administrators or Supervisors may submit claim batches generated by all Users. General Users may only submit the claims that they entered and batched.

| IDmitted t | <u>Batches</u>                   |                                                     |                                                                                                    |                                                                                                    |                                                                                                    |
|------------|----------------------------------|-----------------------------------------------------|----------------------------------------------------------------------------------------------------|----------------------------------------------------------------------------------------------------|----------------------------------------------------------------------------------------------------|
| .h<br>1ber | Batch Date                       | Type Of<br>Claim                                    | Total Claims                                                                                                    | Total Batch<br>Charges                                                                                                    | Remove                                                                                                    |
| 334        | 08/05/2008                       | Professional                                        | 2                                                                                                    | \$ 350.00                                                                                                    | â                                                                                                    |
| :h<br>iber | Batch Date                       | Type Of<br>Claim                                    | Total Claims                                                                                                    | Total Batch<br>Charges                                                                                                    | Remove                                                                                                    |
|            | іber<br><u>334</u><br>:h<br>ıber | Batch Date<br>334 08/05/2008<br>h<br>ber Batch Date | Batch Date     Claim       334     08/05/2008     Professional       h     Batch Date     Type Of       iber     Batch Date     Claim | Batch Date     Claim     Total Claims       334     08/05/2008     Professional     2       h     Batch Date     Type Of<br>Claim     Total Claims | Batch Date     Claim     Total Claims     Charges       334     08/05/2008     Professional     2     \$ 350.00       h     Batch Date     Type Of<br>Claim     Total Claims     Total Batch<br>Charges |

Click on Remove to delete a batch from the submission process.

Click on check box for batch(s) to be submitted and then select the Submit All Selected Batches button to submit selected batches.

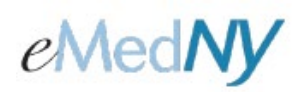

#### **CONFIRMATION OF CURRENT SUBMISSION**

A confirmation page is displayed containing the details of the batches just submitted. Clicking on *View Previously Submitted Batches* to display a table of all the batches submitted within the last 120 days. Batches are listed with the most recent claim first.

## •• Claim Batches Submitted

|        |    |    |      | Address of the |        | the state of the state of the s |      |
|--------|----|----|------|----------------|--------|----------------------------------------------------------------------------------------------------|------|
| Claim( | s) | by | User | ID:            | BBURKE | -                                                                                                    | U Go |

The following table lists all claim batches that you have submitted:

| Batch<br>Number   | Submit Date | Type Of<br>Claim | Total Claims | Total Batch<br>Charges | Total Rejected 🛛 |
|-------------------|-------------|------------------|--------------|------------------------|------------------|
| <u>1100000058</u> | 05/16/2008  | Professional     | 1            | \$ 659.33              | 0                |
| 1100000057        | 05/16/2008  | Professional     | 1            | \$ 2234.75             | 1                |
| <u>1100000056</u> | 05/16/2008  | Professional     | 1            | \$ 2234.75             | 0                |
| 1100000055        | 05/16/2008  | Professional     | 1            | \$ 396.50              |                  |
| Batch<br>Number   | Submit Date | Type Of<br>Claim | Total Claims | Total Batch<br>Charges | Total Rejected   |

Total Rejected column Shows Possible Rejections.

Blank = The batch is not finished processing.

0 = The batch did not fully reject but the individual claims may have

1(2, 3, etc.) = The full batch rejected

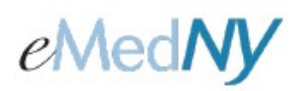

#### Total Rejected Functionality

#### INDIVIDUAL CLAIM REJECTION:

If a status inquiry is submitted and there are no claims found, the claim may have rejected on the front end. To check to see if there is a rejection Select Submit Claim Batch on the Left-hand side of the screen, and click View Previously Submitted Batches.

#### Submit Claim Batches

....

| Claim(s)                              | by User ID: [     | MBERNSTE V | 🜔 Go             |              |                        |                |
|---------------------------------------|-------------------|------------|------------------|--------------|------------------------|----------------|
| View Previou                          | isly Submitted Ba | tches      |                  |              |                        |                |
| Check All<br>Submit<br>UnCheck<br>All | Batch<br>Number   | Batch Date | Type Of<br>Claim | Total Claims | Total Batch<br>Charges | Remove         |
| (No Batche                            | es Found)         |            |                  |              |                        |                |
| Check All<br>Submit<br>UnCheck<br>All | Batch<br>Number   | Batch Date | Type Of<br>Claim | Total Claims | Total Batch<br>Charges | Remove         |
|                                       |                   |            |                  |              | 👂 Submit All Se        | lected Batches |

Next, Click on the batch number the claim in question was submitted in. If more than one claim is submitted in the batch, look for the correct Patient Control # for the claim in question and select the details hyperlink.

|                     |             |             |                  |                  | Total Batch                      |            |
|---------------------|-------------|-------------|------------------|------------------|----------------------------------|------------|
| Patient<br>Control# | Client ID   | Client Name | Type Of<br>Claim | Total<br>Charges | Initial Claim<br>Status/Response | Error Text |
| TEST                | LL12345X    | DOE, JANE   | Dental           | \$ 100.00        | Details                          |            |
| Patient<br>Control# | Client ID   | Client Name | Type Of<br>Claim | Total<br>Charges | Initial Claim<br>Status/Response | Error Text |
| Batch Date          | e: 5/6/2011 |             |                  |                  |                                  |            |
| TSN:                |             |             |                  |                  |                                  |            |
|                     |             |             |                  |                  |                                  |            |

If there is a rejection, the screen on the next page will display.

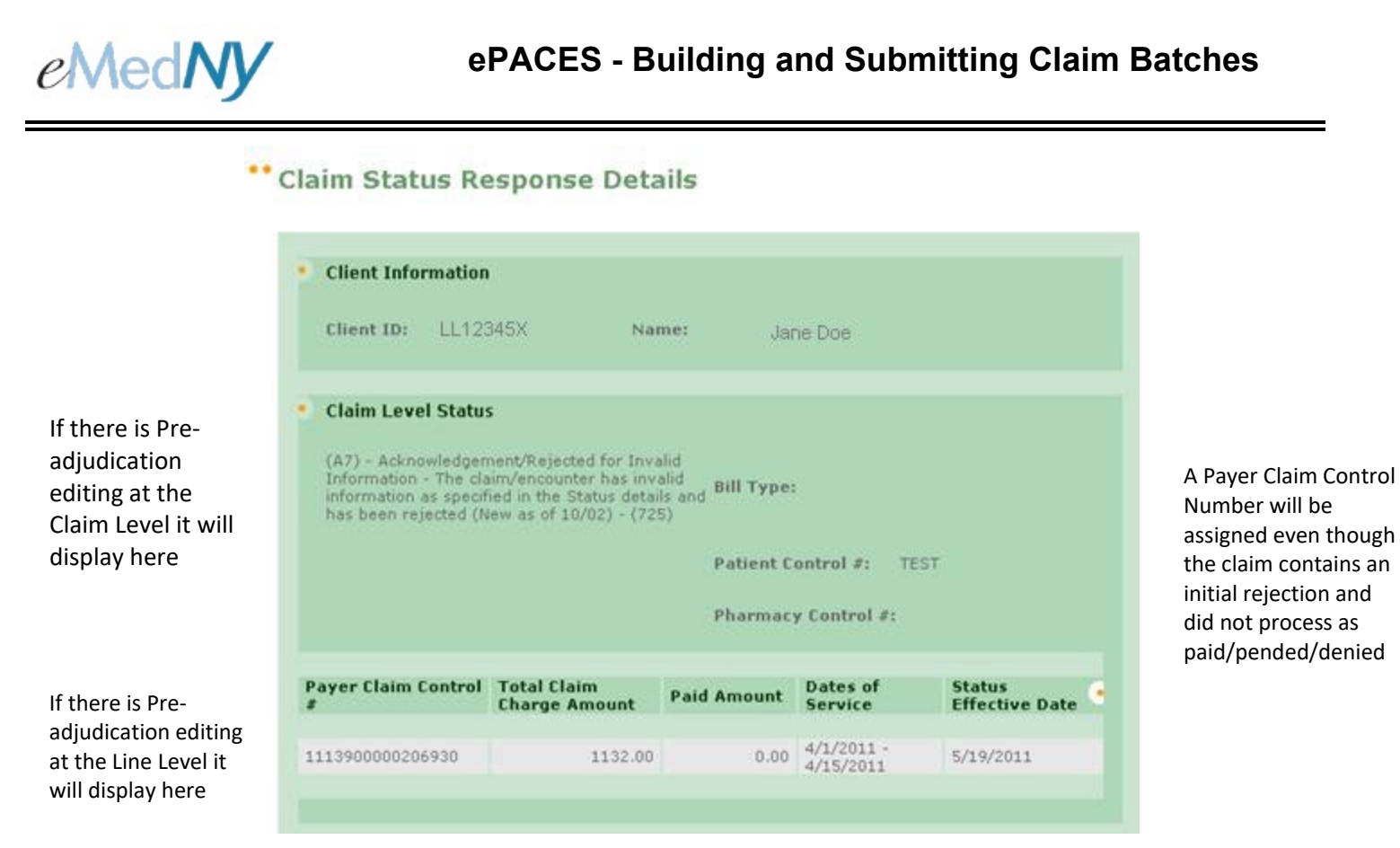

This will return any initial response for front-end edits. If there is no initial rejection, the screen will display a message of: No Responses Found, Please Submit a Status Inquiry. This means that normal processing time should be allowed before checking status inquiry/status response for the claim(s).

#### FULL BATCH REJECTION:

If the total rejected column shows 1 (2, 3, etc.), this means that the entire batch rejected. No errors will be provided back to the submitter. The claim(s) within the batch will need to be reviewed to see what caused the error.

| Claim Ba                           | atches Su                           | bmitted                            |                  |                        |                |   |
|------------------------------------|-------------------------------------|------------------------------------|------------------|------------------------|----------------|---|
| Claim(s) by                        | User ID: BBU                        | rke 🗾 🏮 C                          |                  |                        |                |   |
| The following t<br>Batch<br>Number | able lists all clair<br>Submit Date | m batches that<br>Type Of<br>Claim | you have submitt | Total Batch<br>Charges | Total Rejected |   |
| 1100000057                         | 05/16/2008                          | Professional                       | 1                | \$ 2234.75             | 1              |   |
| Batch<br>Number                    | Submit Date                         | Type Of<br>Claim                   | Total Claims     | Total Batch<br>Charges | Total Rejected | • |

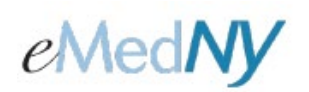

## **Deleting a Batch**

A batch may need to be deleted **prior** to submission because one or more of the claims within the batch contains erroneous information and must be edited or deleted. Deleting a batch does NOT delete the claims contained within it. Deletion reverses the batching process and returns all claims within the batch to an individual claim state. To delete a batch follow these steps:

- 1. Click on the Submit Claim Batches hyperlink on the left-hand menu of the Home page.
- 2. If you know the batch number to be deleted skip to step 6, otherwise continue to step 3.
- 3. If you are looking for a batch containing a specific claim, use the Claim Type and the approximate date on which the claim may have been batched to determine the Batch Number.
- 4. Click on the Batch Number hyperlink to view the claims contained within the batch.
- 5. Determined the Batch Number to be deleted.
- 6. Click on the Remove icon for the batch to be deleted. The claims formerly in the batch may now be edited or deleted as needed.

**Note:** Once a batch is submitted to eMedNY for processing, you may not delete a batch in ePACES. If the claim processes and pays, you must replace or void the affected claims and resubmit to eMedNY for reprocessing.

| ly Submitted    | Batches                                                    |                                                                                                    |                                                                                                    |                                                                                                    |                                                                                                    |
|-----------------|------------------------------------------------------------|----------------------------------------------------------------------------------------------------|----------------------------------------------------------------------------------------------------|----------------------------------------------------------------------------------------------------|----------------------------------------------------------------------------------------------------|
| Batch<br>Number | Batch Date                                                 | Type Of<br>Claim                                                                                                    | Total Claims                                                                                                    | Total Batch<br>Charges                                                                                                    | Remove                                                                                                    |
| <u>5334</u>     | 08/05/2008                                                 | Professional                                                                                                    | 2                                                                                                    | \$ 350.00                                                                                                    | â                                                                                                    |
| Batch<br>Number | Batch Date                                                 | Type Of<br>Claim                                                                                                    | Total Claims                                                                                                    | Total Batch<br>Charges                                                                                                    | Remove                                                                                                    |
|                 | ly Submitted<br>Batch<br>Number<br>5334<br>Batch<br>Number | Jy Submitted Batches       Batch<br>Number     Batch Date       5334     08/05/2008       Batch<br>Number     Batch Date | Jy Submitted BatchesBatch<br>NumberBatch DateType Of<br>Claim533408/05/2008ProfessionalBatch<br>NumberBatch DateType Of<br>Claim | Jy Submitted BatchesBatch<br>NumberBatch DateType Of<br>ClaimTotal Claims533408/05/2008Professional2Batch<br>NumberBatch DateType Of<br>ClaimTotal Claims | Jy Submitted Batch<br>NumberBatch DateType Of<br>ClaimTotal ClaimsTotal Batch<br>Charges533408/05/2008Professional2\$ 350.00Batch<br>NumberBatch DateType Of<br>ClaimTotal ClaimsTotal Batch<br>Charges |

Click on the Remove icon to remove (delete) the claims associated with this batch from a"batched": status. This allows individual claims to be edited or deleted prior to submission for eMedNY processing.

## Phone Contact

eMedNY Call Center: (800) 343-9000 Hours of Operation:

**For provider inquiries pertaining to non-pharmacy billing, claims or provider enrollment:** 7:30 a.m. - 6:00 p.m. Eastern Time, Monday through Friday (excluding holidays)

**For provider inquiries pertaining to eligibility, DVS or pharmacy claims:** 7:00 a.m. - 10:00 p.m. Eastern Time Monday through Friday (excluding holidays). 8:30 a.m. - 5:30 p.m. Eastern Time, Weekends and Holidays